# Aanmaken van TPA plattegronden

Aanvullende informatie

Versie: 16012012

Postbus 218 5150 AE Drunen Thomas Edisonweg 5 5151 DH Drunen HELPDESK: 0900-27274357

techhelp@aras.nl www.aras.nl

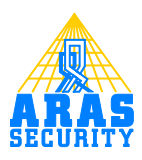

## Inhoudsopgave

| I I | Inleiding          | . 3 |
|-----|--------------------|-----|
| 2   | Keuze afmeting TPA | . 4 |

### I Inleiding

De TPA is de realtime plattegronden software van NOX Systems. In deze software kunnen plattegronden worden geplaatst. Deze handleiding beschrijft hoe deze plattegronden kunnen worden gemaakt.

### 2 Keuze afmeting TPA

Een TPA wordt aangemaakt voor een Panel PC (NIIITPA 800x600 of NIIITPA 19 1280x1024) of de PCTPA software (NPCTPA).

Afhankelijk van de gebruikte TPA, zal er een bepaalde resolutie van de plattegronden moeten worden gemaakt.

De resolutie is namelijk "Fixed" voor een plattegrond. Dit betekent o.a. dat de iconen of gebieden niet automatisch verschalen, wanneer je (op een later tijdstip) de resolutie veranderd. Hieronder staan de 4 verschillende resoluties met de daarbij behorende afmetingen van de plattegronden.

```
Instelling voor PC TPA

    800 x 600 (4:3)

    (res. Plattegrond 776 x 524)

    1024 x 768 (4:3)

    (res. Plattegrond 1000 x 700)

    1280 x 1024 (4:3)

    (res. Plattegrond 1256 x 948)

    1680 x 1050 (16:10)

    (res. Plattegrond 1656 x 974)
```

Daarnaast dienen de bestanden aan de volgende eisen te voldoen:

- Windows bitmap formaat .bmp
- Geïndexeerd 4 bit kleuren

- De muren van de plattegrond dienen van een dik formaat te zijn. Op deze manier kunnen later de gebieden eenvoudiger worden ingetekend.

| Met de knop "Toevoegen" kan er een plattegrond worden toegevoegd. |
|-------------------------------------------------------------------|
| In dit voorbeeld staan er 5 plattegronden in de TPA.              |

| Instellingen   Ingangen   Gebieden   Camera's<br>TPA naam<br>NL  <br>[FPA<br>800 x 600                                                                                                    | Overzicht   Virtuele knoppen   Gebiedstoestan<br>Schakeling bij inloggen<br>Gebied Huidige gebieds                                                                                                    | dkleuren Zichtbare gebieden Tekst Rechten<br>toestan Nieuw gebiedsstatus Tijd A Nieuw<br>Wijzigen<br>Verw.                                                                                                    | Annuleren Opslaan                                                                                                    |
|----------------------------------------------------------------------------------------------------|----------------------------------------------------------------------------------------------------|----------------------------------------------------------------------------------------------------|----------------------------------------------------------------------------------------------------|
| Map 1       Toevoegen         Map 2       Verw.         Map 4       Verw.         Vervangen       Vervangen         Instellingen van andere NDX TPA kopiëren       Toegestane gebruikersprofiel         © Alle       Definieer | Instellingen<br>Dwang ingangprofiel:<br>[6. Dwang ▼<br>ID-Nr: [9000<br>IP adres van dit paneel:<br>010.010.011.011<br>(gebruikt voor automatisch inloggen)<br>? Knop tonen<br>Geen alarmen tonen op de plattegronden<br>Hoofdscherm<br>C Klok C Camera C Foto<br>C ristregron<br>d<br>Instellingen<br>C Helder C Donker<br>C Automatische wijziging:<br>Dag vanaf: 08:00 tot: 19:00<br>Tekst onder klok<br>C Analoge klok C Digitale klok | Automatisch inloggen         Kaartlezer:         Green kaartlezer         Indien status ingang wijzigt in alarm:         Geen ingang         Geen ingang         Geen uitgang         De volgende tekst tonen, wanneer de uitgang actief is:         < | Instelling voor PC TPA.                € 800 × 600 (4:3)<br>(res. Plattegrond 776 × 524)                1024 × 768 (4:3)<br>(res. Plattegrond 1000 × 700)                2120 × 1024 (4:3)<br>(res. Plattegrond 1256 × 948)                1680 × 1050 (16:10)<br>(res. Plattegrond 1656 × 974) |

Wanneer er een map wordt verwijderd (bijv. map 3) dan zal map 4, map 3 worden. De toegewezen iconen, gebieden etc. op map 3 blijven bestaan en weergegeven worden op de nieuwe map 4. De plattegronden worden opgeslagen in de NOX centrale in gecomprimeerde vorm. Houdt er echter wel rekening mee, dat de maximale grootte van één TPA-configuratie niet meer dan 2 MB mag zijn. Wanneer de TPA module is geopend, zullen de geprogrammeerde plattegronden worden getoond in de map "c:\program files\nox". De bestanden heten "TmpTPAmap1.bmp" t/m "TmpTPAmap5.bmp". Op deze manier kan er gecontroleerd worden, welke plattegronden er zich in de NOX programmering bevinden.

De werkelijke grootte van een TPA configuratie, kan worden getoond als de muis op de TPA configuratie staat. In dit voorbeeld is de configuratie grootte II kBytes.

| II) | II Klant: TPA plattegrond |                      |                                           |                              |                                               |                   |                               |                                               |                                        |                       |              |          |                |                |             |
|-----|---------------------------|----------------------|-------------------------------------------|------------------------------|-----------------------------------------------|-------------------|-------------------------------|-----------------------------------------------|----------------------------------------|-----------------------|--------------|----------|----------------|----------------|-------------|
|     | Algemeen                  | Gebieden             | Modules                                   | Gebruiker                    | Tijdprofiel                                   | Speciale<br>dagen | Alarmtypen                    | Gebiedstoest<br>anden                         | Ingangsprofi                           | Aantekeningen         |              |          |                |                | Hoofdmenu   |
| ſ   | Modules<br>Nr. Adre<br>1  | es ID<br>O           | Type Naam<br>CPU CPU                      |                              | In/uitgang                                    | <b>j</b> 1        | In/                           | uitgang 2                                     | 1                                      | n/uitgang 3           | In/uitgang 4 | <u>^</u> | Nieuwe m       | odule<br>UP4   | IN4         |
|     | 2<br>3<br>4               | 9000<br>9001<br>9002 | TPA TPA 800<br>TPA TPA 102<br>TPA TPA 128 | × 600<br>4 × 768<br>1 × 1024 |                                               |                   |                               |                                               |                                        |                       |              |          | 101            | M31            | IR1         |
|     | 5                         | Configu              | ratie grootte: 1                          | l kBytes                     |                                               |                   |                               |                                               |                                        |                       |              |          | RE4            | мю             | 032         |
|     |                           |                      |                                           |                              |                                               |                   |                               |                                               |                                        |                       |              |          | TIO            | 10Z            |             |
|     |                           |                      |                                           |                              |                                               |                   |                               |                                               |                                        |                       |              |          | CPA            | KPD            | UPE         |
|     |                           |                      |                                           |                              |                                               |                   |                               |                                               |                                        |                       |              |          | CLC            | TPA            | CRx/<br>CMx |
|     |                           |                      |                                           |                              |                                               |                   |                               |                                               |                                        |                       |              |          | PSU            | P\$5           | ATU         |
|     |                           |                      |                                           |                              |                                               |                   |                               |                                               |                                        |                       |              |          | THS            | ESP            | SIA IP      |
|     |                           |                      |                                           |                              |                                               |                   |                               |                                               |                                        |                       |              |          | IOS            | Acter<br>Glutz | SAEL<br>S9  |
|     |                           |                      |                                           |                              |                                               |                   |                               |                                               |                                        |                       |              |          | S8P            | ABI            | THOR        |
|     |                           |                      |                                           |                              |                                               |                   |                               |                                               |                                        |                       |              |          | Draadloos      |                | 1           |
|     |                           |                      |                                           |                              |                                               |                   |                               |                                               |                                        |                       |              |          | PMG            | HXM            | THT         |
|     |                           |                      |                                           |                              |                                               |                   |                               |                                               |                                        |                       |              |          | Paradox<br>RXP |                | Modules     |
|     |                           |                      |                                           |                              |                                               |                   |                               |                                               |                                        |                       |              | -        |                |                |             |
| ſ   | Instellingen              | Lijsten              | Mo                                        | dule                         |                                               |                   |                               |                                               |                                        |                       |              |          |                |                |             |
|     | Kopiëren<br>Plakken       | Inge                 | angen                                     | Verw. Ad                     | ideren Alle<br>Alle<br>adresser<br>verwijdere | n Modul<br>gebrui | le als niet in<br>ik markeren | Alle modules als<br>niet gebruikt<br>markeren | Alle modules a<br>gebruikt<br>markeren | is Wijzigen<br>Zoeken |              |          |                |                |             |

Zorg er dus voor dat als u een map wilt vervangen een bestaande map vervangt met de knop "Vervangen".

| II NOX TPA                                                                          | A Real Property lies                                                                                                    |                                                                                                    | ×                                                                                                    |
|-------------------------------------------------------------------------------------|----------------------------------------------------------------------------------------------------|----------------------------------------------------------------------------------------------------|----------------------------------------------------------------------------------------------------|
| Instellingen   Ingangen   Gebieden   Ca<br>TPA naam<br>NL  <br>IFPA<br>800 x 600    | amera's   Overzicht   Virtuele knoppen   Gebiedstoesta<br>Schakeling bij inloggen<br>Gebied   Huidige gebied                                                                                                    | ndkleuren   Zichtbare gebieden   Tekst   Rechten  <br>stoestan Nieuw gebiedsstatus Tijd _ Nieuw<br>Wijzigen<br>Verw.                                                                                                    | Annuleren Opslaan                                                                                                    |
| Instellingen van andere NDX TPA kopie       Toegestane gebruikersprofiel       Alle | Instellingen<br>Dwang ingangprofiel:<br>6. Dwang  ID-Nr: 9000<br>II Padres van dit paneet:<br>10:0:010.011.011<br>Gebruikt woor automatisch inloggen)<br>7.Knop toner<br>Geen alament tonen op de plattegronden<br>Hoofdscherm<br>Chokk Camera C Foto<br>rarregron<br>Automatische wijziging:<br>Dag vanat:<br>Dag vanat:<br>Gao I Janeet<br>Dag vanat:<br>Camera C Foto<br>Teket onder kick<br>C Analoge kick C Digitale klok | Automatisch inloggen         Kaarliezer:         Geen kaarliezer:         Indien status ingang wijzig in alarm:         Geen ingang         Geen ingang         Geen ingang         Geen ingang         Geen ingang         Kautomatisch uitloggen         Loguit-tijd:         120         Sec.         (3939 = geen automatische loguit)         Tekst onder klok, bij toestand uitgang         Uitgang:       Geen uitgang         De volgende tekst tonen, wanneer de uitgang actief is:         Font:       Arial         Tekengrootte:       20         Kleur (R/G/B)       000       000         Voorbeeld:- | Instelling voor PC TPA<br>(* 800 x 500 (4:3)<br>(res. Plattegrond 775 x 524)<br>(* 1024 x 786 (4:3)<br>(res. Plattegrond 1000 x 700)<br>(* 1280 x 1024 (4:3)<br>(res. Plattegrond 1256 x 948)<br>(* 1680 x 1050 (16:10)<br>(res. Plattegrond 1656 x 974) |

Ook is het mogelijk om met de pijlen de volgorde van een plattegrond te wijzigen.

#### Let op:

In een plattegrond kan via de NOXconfig software, later altijd tekst worden toegevoegd.